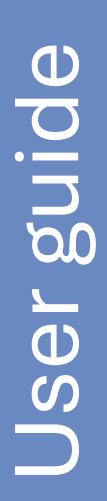

# **Using Filters**

| 1.  | Purpose of this document                 | 2 |
|-----|------------------------------------------|---|
| 2.  | Using filters in the analysis            | 2 |
| 3.  | Advanced analyses with filters - example | 3 |
| 4.  | Other options for analyse                | 7 |
| 4.1 | Inspections per month                    | 8 |
| 4.2 | Progress per month                       | 8 |
| 4.3 | Inspectors' performance                  | 9 |
|     | ····                                     |   |

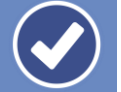

Easy to Inspect

# 1. Purpose of this document

To explain what the purpose is of the use of filters within Easy to Inspects checklists.

# 2. Using filters in the analysis

When analysing the inspection data, you want to be able to select on various subjects, to make subsets that contain relevant information. For instance, you want to know all incidents that occurred during a certain shift, on a specific location, with a specific piece of equipment, etc. This requires that already during the inspection relevant items are recorded!

Easy to inspect provides a basic selection function. When analysing you always can select on:

- The checklist
- The period (from to)
- All, 1 or multiple inspectors

To make better and more selections with Easy to Inspect you can use your custom-made filters.

Example: if you would like to analyse the difference in outcome of work-place inspections between the activities 'road construction' and 'sewer infrastructure works' this activity must be included in the checklist as a filter. If so, you can select the activity when you create an analysis.

Of course, these selections have to be specific for your organisation. No organisation is the same! That's why we have made the filter function in Easy to Inspect. Just define your selection criterion and make as many filter-values as you want (you can use max. 3 filters in one checklist). Implement the filter in your checklist and you are on your way. After a while you will have enough inspection data to create powerful in-depth analyses by using the filters.

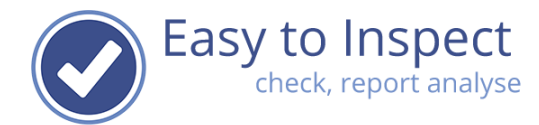

## 3. Advanced analyses with filters - example

In each checklist you can include 3 Filters. Each filter provides 2 sub-levels.

Example:

Filter 1 Region

Filter 1-1 Country

Filter 1-1-1 State

What does this mean? In your analysis you can now select the inspection results of all regions, 1 region or multiple regions.

But you can also analyse in more detail. When you use a sub-filter as well, you can zoom in. For instance, zoom in on a specific country in a region or even in more detail; analyse the inspection results of 2 specific states in a specific country.

How the filter function works in your analysis in the example below, you can see the working of the filters in the analysis of a Behaviour Based Safety inspection.

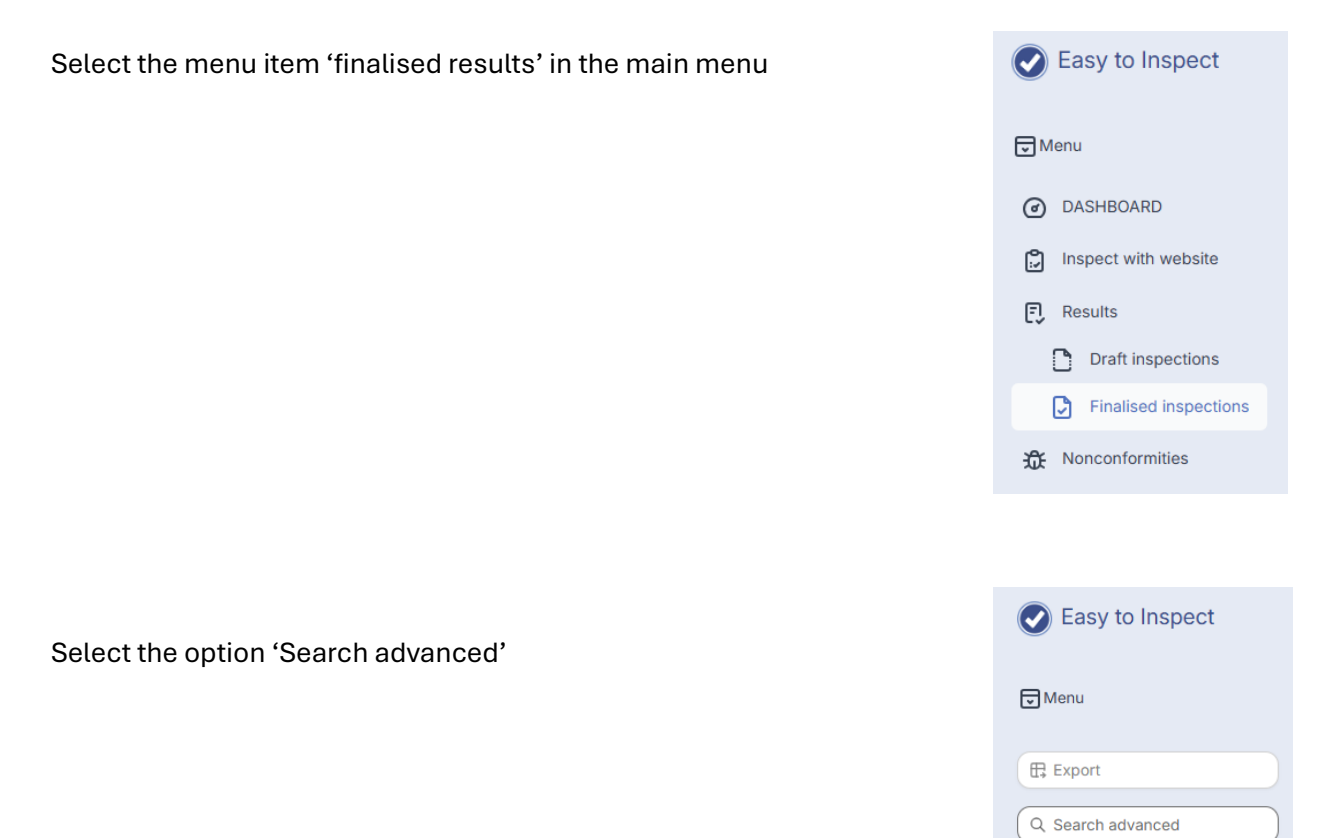

Help guide Using Filters v1

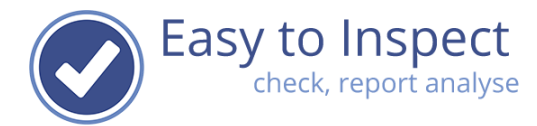

Then select your search settings: From inspection date To inspection date Your checklist (in this example: Behaviour based safety)

When you select a checklist in which a filter is being used, your search filed will expand automatically. Now we can additionally select in our example on Country, Customer or Activity. In this example 3 filters were used.

| Country                                      | Customer                                                                                             | Activity                                                                                |
|----------------------------------------------|----------------------------------------------------------------------------------------------------|-----------------------------------------------------------------------------------------|
| United States of America<br>Canada<br>France | Other<br>Premium Mart<br>High Value Logistics<br>Sinclair TK Project Managem<br>Canadian Real Estate | Building Erecting<br>Warehouse cladding & roof s<br>Iron Works<br>Roller doors services |
| Pagion                                       |                                                                                                    | Ť                                                                                       |
| Region                                       | Project Number                                                                                       |                                                                                         |
| ×                                            | <b>^</b>                                                                                             |                                                                                         |
|                                              | -                                                                                                    | · · · · · · · · · · · · · · · · · · ·                                                   |
| Supervisor                                   |                                                                                                    |                                                                                         |
| <b>^</b>                                     | A                                                                                                    |                                                                                         |
| -                                            | · · · · · · · · · · · · · · · · · · ·                                                                | · · · · · · · · · · · · · · · · · · ·                                                   |

Once we select the U.S.A., an additional selection on the sub-filter pops up.

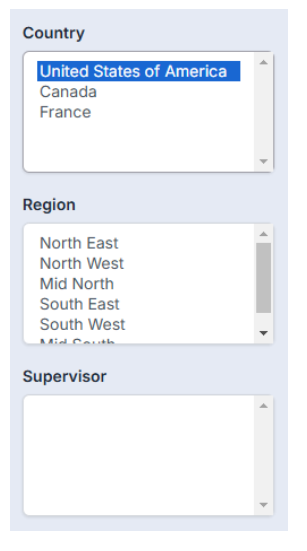

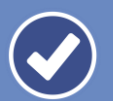

User guide

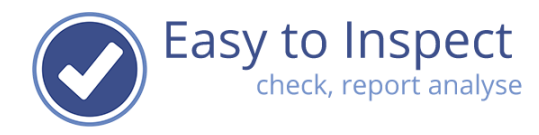

And if we would like to select the North East, all inspection results would be shown in the overview.

| Country                                             | Results > H            | Finalised inspections |                 |                                  |                  | EN \vee 🛛 Brad Michawitz 🕓 |
|-----------------------------------------------------|------------------------|-----------------------|-----------------|----------------------------------|------------------|----------------------------|
| United States of America<br>Canada<br>France        | 778 13<br>total search |                       |                 |                                  | Generate graph 🗸 | 50 🗸 1                     |
| Region                                              |                        |                       |                 |                                  |                  |                            |
| North East                                          |                        | Date                  | Inspector       | Name                             | Reference        | Statistics                 |
| Mid North<br>South East                             | $\equiv \checkmark$    | 07-08-2024            | Samuel Loscalzo | Behaviour Based Safety Checklist | BBS 2024-0708    | 23 0 0                     |
| South West                                          | $\equiv \checkmark$    | 08-06-2024            | Samuel Loscalzo | Behaviour Based Safety Checklist | BBS 2024-8006    | 23 0 0                     |
| Supervisor                                          | $\equiv \checkmark$    | 12-05-2024            | Samuel Loscalzo | Behaviour Based Safety Checklist | BBS 2024-1205    | 17 6 0                     |
| Gabriel Sanchez                                     | $\equiv \checkmark$    | 08-05-2024            | Samuel Loscalzo | Behaviour Based Safety Checklist | BBS 2024-8005    | 23 0 0                     |
|                                                     | = ~                    | 28-04-2024            | Samuel Loscalzo | Behaviour Based Safety Checklist | BBS 2024-2804    | 23 0 0                     |
|                                                     | = ~                    | 20-04-2024            | Samuel Loscalzo | Behaviour Based Safety Checklist | BBS 2024-2004    | 18 4 1                     |
| Customer                                            | $\equiv \checkmark$    | 07-03-2024            | Samuel Loscalzo | Behaviour Based Safety Checklist | BBS 2024-0307    | 17 5 1                     |
| Other<br>Premium Mart<br>High Value Logistics       | = ~                    | 28-02-2024            | Samuel Loscalzo | Behaviour Based Safety Checklist | BBS 2024-2802    | 23 0 0                     |
| Sinclair TK Project Managem<br>Canadian Real Estate | = ~                    | 31-01-2024            | Samuel Loscalzo | Behaviour Based Safety Checklist | SEC 2024 01-31   | 23 0 0                     |
| Project Number                                      | $\equiv \checkmark$    | 10-01-2024            | Samuel Loscalzo | Behaviour Based Safety Checklist | BBS 2024-1001    | 18 5 0                     |
| · · · · · · · · · · · · · · · · · · ·               | = ~                    | 01-01-2024            | Samuel Loscalzo | Behaviour Based Safety Checklist | BBS 2024-0101    | 23 0 0                     |
|                                                     | = ~                    | 26-12-2023            | Samuel Loscalzo | Behaviour Based Safety Checklist | BBS              | 21 2 0                     |
|                                                     | $\equiv \checkmark$    | 12-12-2023            | Samuel Loscalzo | Behaviour Based Safety Checklist | BBS 2023-1212    | 0 0 23                     |

If this would be the selection we would like to make, we can create our analysis. Click on

| generate graph                                      | . •                 |                       |                 |                                  |                                 |                         |
|-----------------------------------------------------|---------------------|-----------------------|-----------------|----------------------------------|---------------------------------|-------------------------|
| Country                                             | Results > F         | Finalised inspections |                 |                                  |                                 | EN $$ Brad Michawitz $$ |
| United States of America<br>Canada<br>France        | 778<br>total search |                       |                 |                                  | Generate graph V                | 50 🗸 1                  |
| Region                                              |                     |                       |                 |                                  | Progress per month              |                         |
| North East                                          |                     | Date                  | Inspector       | Name                             | Refer<br>Inspectors performance | e                       |
| Mid North<br>South East                             | $\equiv \checkmark$ | 07-08-2024            | Samuel Loscalzo | Behaviour Based Safety Checklist | BBS 2<br>Inspection results     | 23 0 0                  |
| South West                                          | $\equiv \checkmark$ | 08-06-2024            | Samuel Loscalzo | Behaviour Based Safety Checklist | BBS 2 Previously available      | 23 0 0                  |
| Supervisor                                          | $\equiv \checkmark$ | 12-05-2024            | Samuel Loscalzo | Behaviour Based Safety Checklist | BBS 2 analyses                  | 17 6 0                  |
| Gabriel Sanchez<br>Tim Marks                        | = ~                 | 08-05-2024            | Samuel Loscalzo | Behaviour Based Safety Checklist | BBS 2024-8005                   | 23 0 0                  |
|                                                     | $\equiv \checkmark$ | 28-04-2024            | Samuel Loscalzo | Behaviour Based Safety Checklist | BBS 2024-2804                   | 23 0 0                  |
| · · · · · · · · · · · · · · · · · · ·               | $\equiv \checkmark$ | 20-04-2024            | Samuel Loscalzo | Behaviour Based Safety Checklist | BBS 2024-2004                   | 18 4 1                  |
| Customer                                            | ≡ ~                 | 07-03-2024            | Samuel Loscalzo | Behaviour Based Safety Checklist | BBS 2024-0307                   | 17 5 1                  |
| Premium Mart<br>High Value Logistics                | ≡ ~                 | 28-02-2024            | Samuel Loscalzo | Behaviour Based Safety Checklist | BBS 2024-2802                   | 23 0 0                  |
| Sinclair TK Project Managem<br>Canadian Real Estate | $\equiv \checkmark$ | 31-01-2024            | Samuel Loscalzo | Behaviour Based Safety Checklist | SEC 2024 01-31                  | 23 0 0                  |
| Project Number                                      | ≡ ~                 | 10-01-2024            | Samuel Loscalzo | Behaviour Based Safety Checklist | BBS 2024-1001                   | 18 5 0                  |
|                                                     | ≡ ~                 | 01-01-2024            | Samuel Loscalzo | Behaviour Based Safety Checklist | BBS 2024-0101                   | 23 0 0                  |
|                                                     | $\equiv \checkmark$ | 26-12-2023            | Samuel Loscalzo | Behaviour Based Safety Checklist | BBS                             | 21 2 0                  |
| •                                                   | = ~                 | 12-12-2023            | Samuel Loscalzo | Behaviour Based Safety Checklist | BBS 2023-1212                   | 0 0 23                  |
|                                                     |                     |                       |                 |                                  |                                 |                         |

Now we have multiple options to analyse.

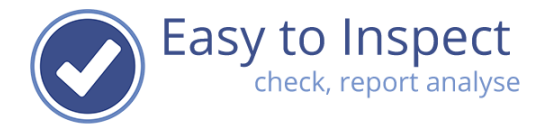

The main objective is to analyse the outcome (learnings) form the inspection in this region. We therefore click on Inspection Results, which results in a bar chart with the average score

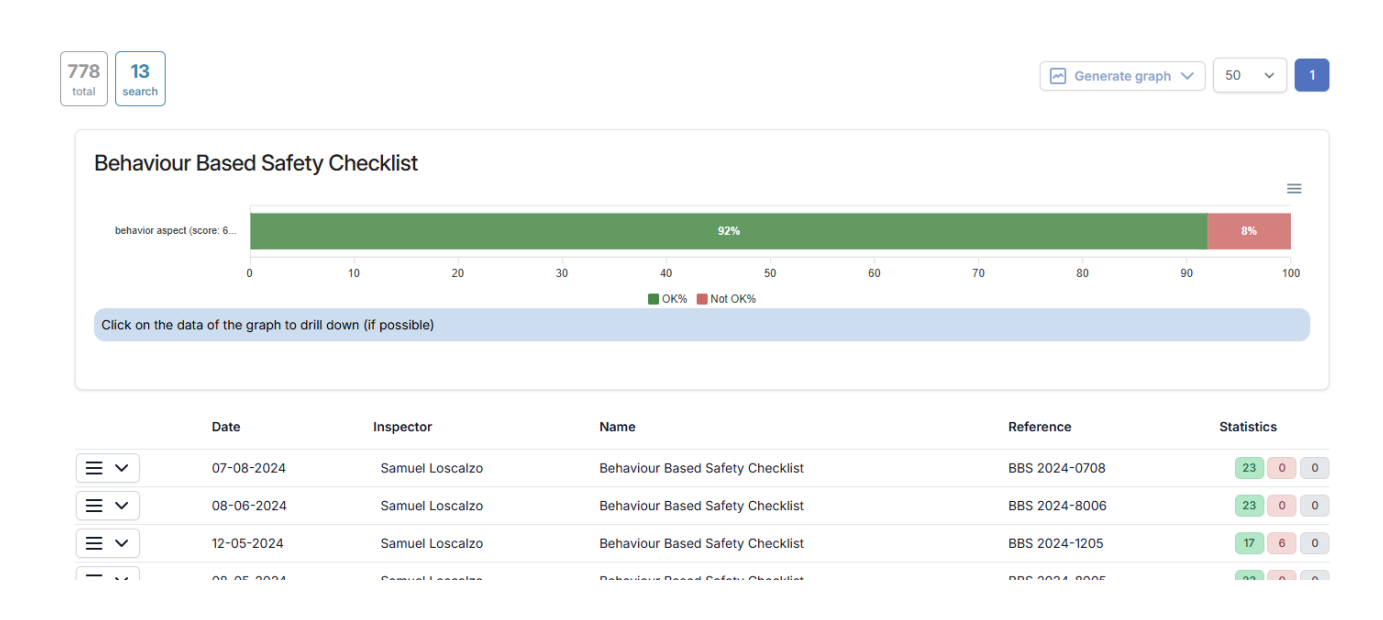

When you 'hoover' your mouse above the NOK-bar, the scoring figures will be displayed.

| total 13                  |                |               |       |    |           |         |    |    | Generate | e graph 🗸 50         | × 1       |
|---------------------------|----------------|---------------|-------|----|-----------|---------|----|----|----------|----------------------|-----------|
| Behaviour Base            | ed Safety      | Checklis      | t     |    |           |         |    |    |          | behavior aspect (sco | ore: 60%) |
| behavior aspect (score: 6 |                |               |       |    |           | 92%     |    |    |          | Not OK%: 8           | 070       |
|                           | 0              | 10            | 20    | 30 | 40        | 50      | 60 | 70 | 80       | 90                   | 100       |
|                           |                |               |       |    | 📕 OK% 📕 N | lot OK% |    |    |          |                      |           |
| Click on the data of the  | graph to drill | down (if poss | ible) |    |           |         |    |    |          |                      |           |
|                           |                |               |       |    |           |         |    |    |          |                      |           |
|                           |                |               |       |    |           |         |    |    |          |                      |           |

When you click on the NOK-bar, an in depth overview of the causes will be displayed. This will help you identifying trends.

| Rea | sons. Denavior aspect          |               |   |                     |                |    |    | =  |
|-----|--------------------------------|---------------|---|---------------------|----------------|----|----|----|
|     | Unknown: 1                     |               |   |                     |                |    |    |    |
|     |                                |               |   | Man: procedures not | t followed: 15 |    |    |    |
|     | Means: excessive wear          | r and tear: 3 |   |                     |                |    |    |    |
|     | Man: insufficient knowledge: 1 |               |   |                     |                |    |    |    |
|     | Means: incorrect use: 1        |               |   |                     |                |    |    |    |
|     | Means: not available: 1        |               |   |                     |                |    |    |    |
| 0   | 2                              | 4             | 6 | 8                   | 10             | 12 | 14 | 10 |

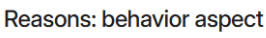

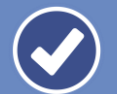

User guide

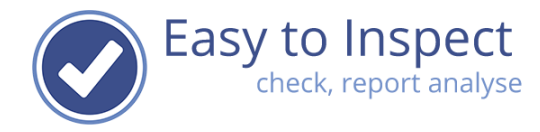

And if you would scroll down, you can see, which questions have the lowest score. Also very useful for trend evaluation.

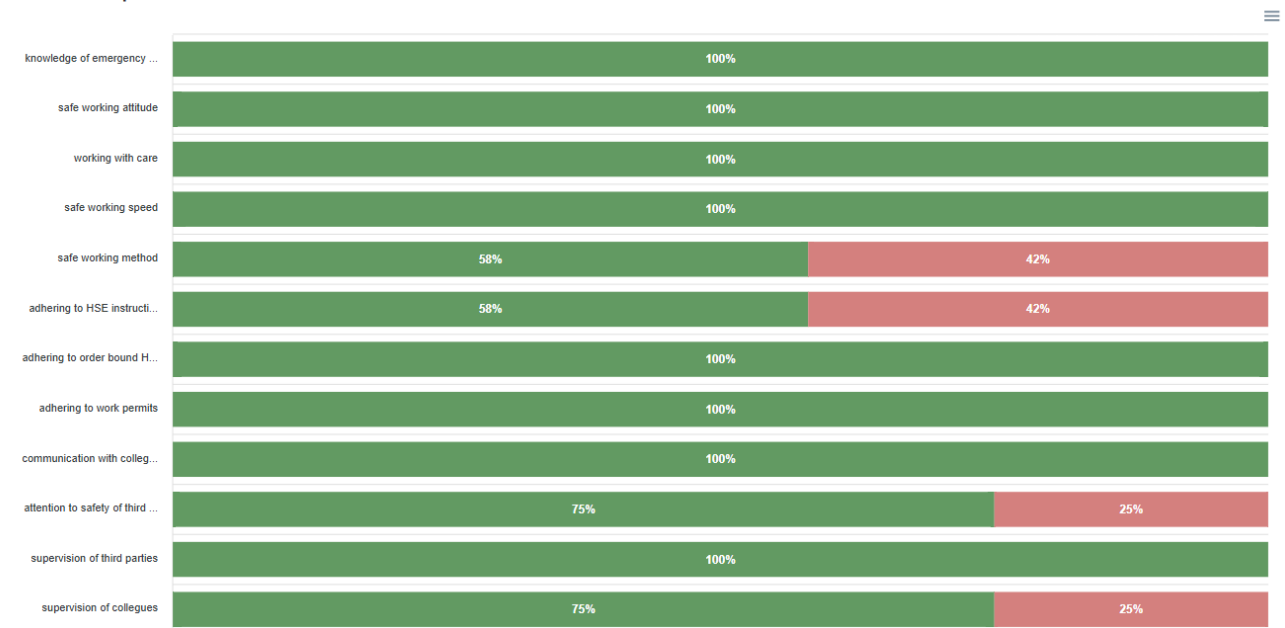

## behavior aspect

User guide

### If desired, you can export the charts created.

#### Reasons: behavior aspect

| Unkno  | own: 1                    |             |   |                     |                |    |    | ownload SVG |
|--------|---------------------------|-------------|---|---------------------|----------------|----|----|-------------|
|        |                           |             |   | Man: procedures not | t followed: 15 |    | 0  | ownload CSV |
|        | Means: excessive wear a   | and tear: 3 |   |                     |                |    |    |             |
| Man: i | insufficient knowledge: 1 |             |   |                     |                |    |    |             |
| Means  | s: incorrect use: 1       |             |   |                     |                |    |    |             |
| Means  | s: not available: 1       |             |   |                     |                |    |    |             |
| )      | 2                         | 4           | 6 | 8                   | 10             | 12 | 14 |             |

## 4. Other options for analysis

Based on your search, you can select other analyses:

- 1) Inspections per month
- 2) Progress per month
- 3) Inspectors' performance

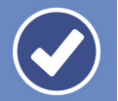

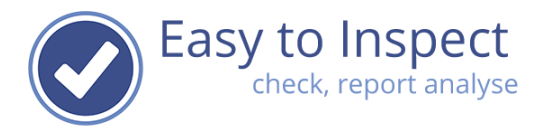

Our inspection result analyses previously was set up in another tooling. We will stop supporting this tooling in 2026. Therefor you now only see this option in the colour grey.

| 🗠 Generate graph 🗸               |
|----------------------------------|
| Inspections per month            |
| Progress per month               |
| Inspectors performance           |
| Inspection results               |
| Previously available<br>analyses |

## 4.1 Inspections per month

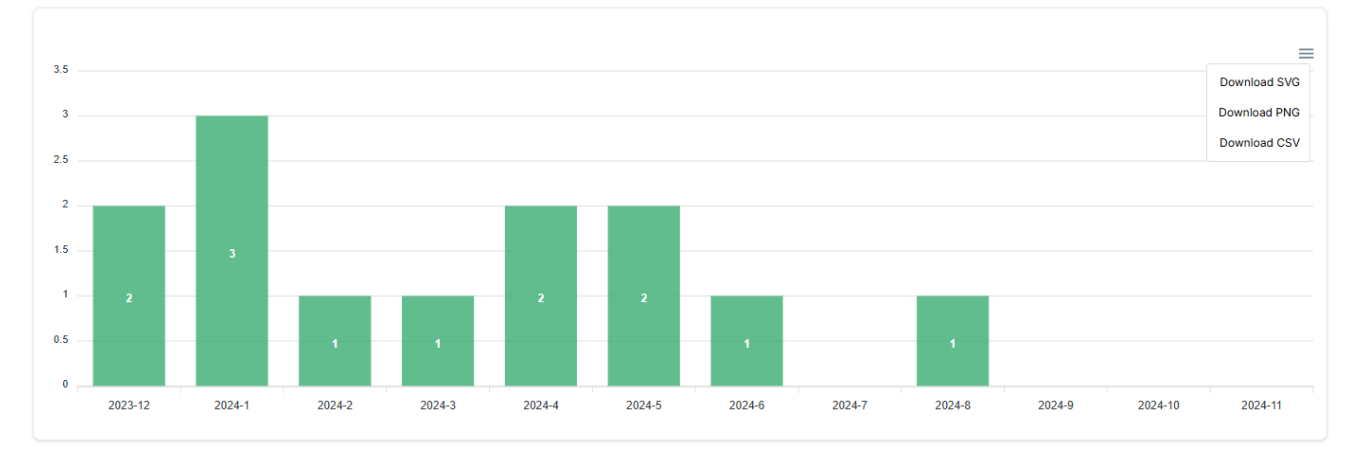

Based on your search you see when inspections were carried out.

## 4.2 Progress per month

Based on the search you made (with or without using the filters) you can see who conducted an inspection and by doing so, verify if your inspectors carry out sufficient inspections.

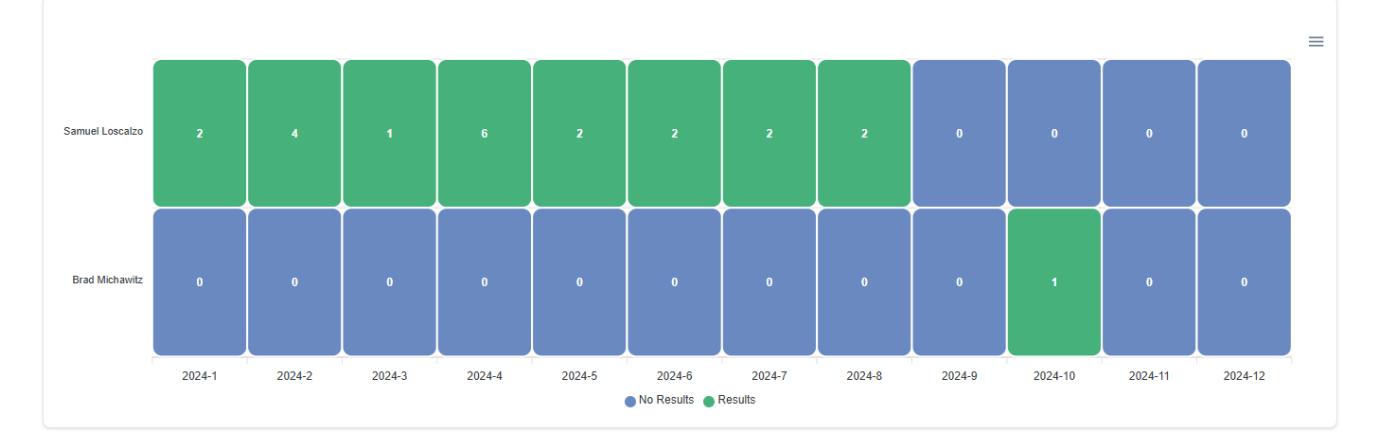

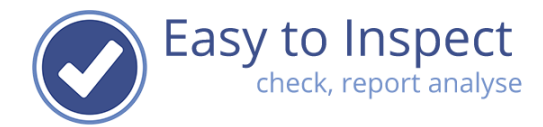

## 4.3 Inspectors' performance

Based on your search, you can display a comparison between your inspectors. You would like to find out if some inspectors are stricter than others (or the other way around). In the below example You can see that Luke has a much higher percentage of NOK-scoring (10% compared to 0%) than Samuel. Now it is time to discuss this with the two of them.

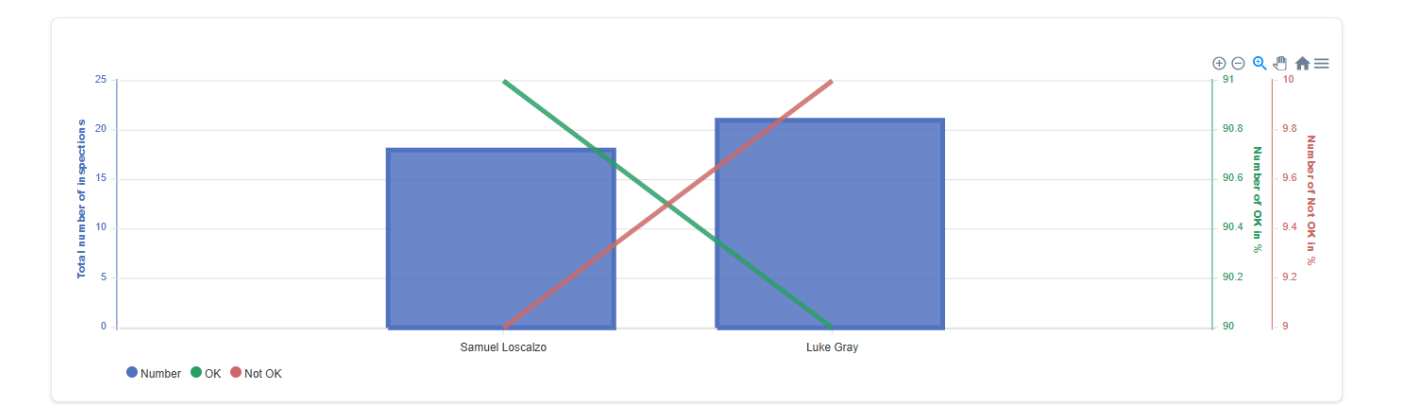

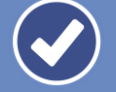